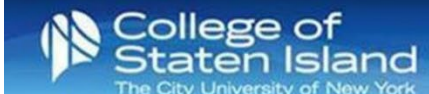

## Setting up the Microsoft Authentication App for Your Microsoft 365 Account

- 1. Follow the steps within the pop-up screen.
  - a. Install the Microsoft authenticator app for Windows Phone, Android, or iOS.
  - b. Unlock the App.
  - c. In the app, add an account and choose "Work or school account."
  - d. Scan the image or add the code to the URL provided. Click Next.
  - e. The app on your phone should display a 6-digit code.
- 2. The system will let you know it is verifying the app. You will get a notification on your phone.
- 3. Save the verification when done.
- 4. You may be asked to verify the new authentication option.
- 5. Click Close when your update is successful.